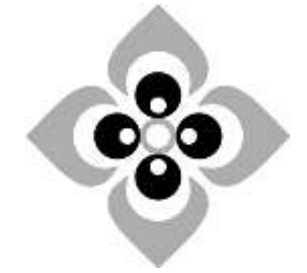

# [Academic Script] Powerpoint Presentation (Part - 2)

Subject:

**Business Economics** 

**Course:** 

B. A. (Hons.), 5<sup>th</sup> Semester, Undergraduate

Paper No. & Title:

Paper - 502

Computational Techniques Business Economics

Unit No. & Title:

Unit – 1 Use of Office Software

Lecture No. & Title:

4(Four) Powerpoint Presentation (Part - 2)

# PowerPoint Presentation (Advanced Features) PART II

#### **Objectives**

In part I, we have discussed the basic features of PowerPoint Presentation and In this part(II), we will discuss the **Advanced Features** of PowerPoint such as:

- Use of action buttons, slide master, handout master, notes master
- How to customizing slide show, hiding slides, recording narration, rehearsing presentation and estimating timings
- Show Markup and adding comments
- How to Protect a Presentation and
- Package the presentation for a CD

#### 1. Action Buttons

Action buttons are built-in button shapes (located in the Shapes gallery) that we can add to our presentation. We can also assign actions to pictures, or to the text in a SmartArt graphic. The idea is that when we deliver our presentation, we can click or mouse over an action button to:

- Go to the next slide, the previous slide, the first slide, the last slide, the most recent slide viewed, a specific slide number, a different Microsoft Office PowerPoint presentation, or a Web page.
- Run a program
- Run a macro
- Play an audio clip and video

Actions buttons can be found or added from three different areas of the PowerPoint ribbon:

A. **From Home Tab** - In the drawing area of Home tab, on the left side of the Drawing area we will find a large list of readymade shapes. Use the scroll arrow to move to the bottom of the list of objects where we will find the list of Action Buttons (outlines in orange in the image below).

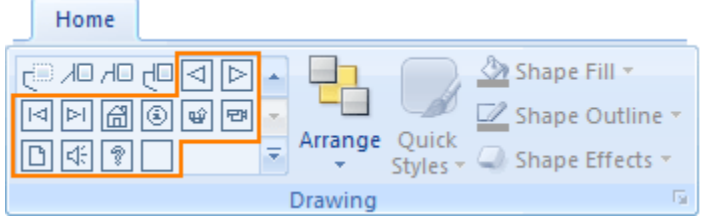

B. From Insert Tab - In the Illustrations area of the Insert tab we will find a button named Shapes. Click on the button to see a large list of shapes (truncated in the image below). The bottom row of shapes is where we will find the Action Buttons.

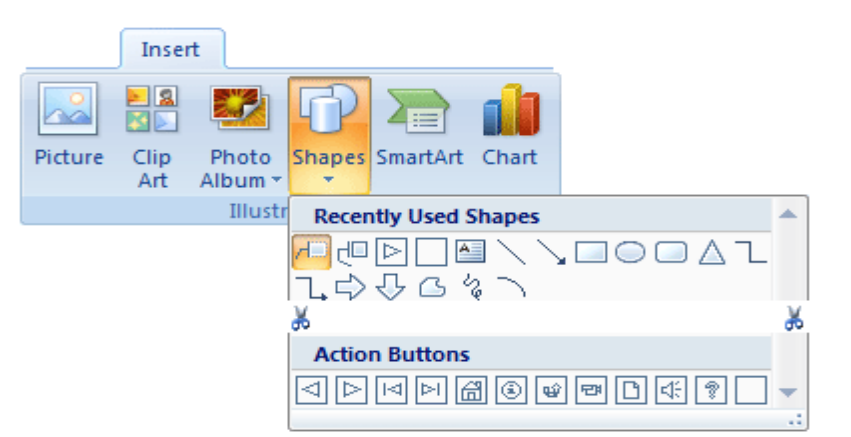

C. Insert Tab - A shape, image, or selected text can be associated with an action. After using one of the pre-drawn Action Buttons from one of the two areas (Home tab, Illustrations group under Insert tab), experiment by associating an action with some other object on a slide. Action button can also be located in the Links area under Insert Tab. This following two buttons will active unless an object is selected.

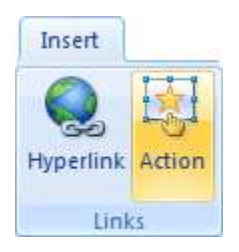

To add an Action Button and assign an action, For example:

• **Step 1**- Select the button which has a triangle pointing to the right. After selecting an action button, our mouse cursor turns into a cross hair shape, keep the mouse button depressed on the slide, and then drag down and draw a button to the right, it indicates **Forward or Next**.

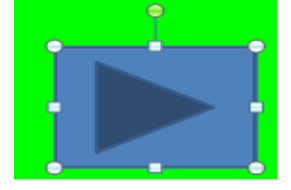

 Step 2 - As soon as finish drawing the button (by letting go of the mouse button) an Action Settings pop-up window will be displayed. If we have selected the Forward or Next button, the default setting will be to go to the next slide by mouse click. Click OK to accept this setting. From the settings window below, we could select Mouse Over, or click on the down arrow in the Next Slide box and choose another action. For this show, select the default setting.

|   | Mouse Click Mouse Over          |       |   |
|---|---------------------------------|-------|---|
|   | Action on dick                  |       |   |
| - | C None                          |       |   |
|   | Humarlink to:                   |       |   |
| 1 | Nace Cida                       |       |   |
|   | Next Side                       |       |   |
|   | Previous Side<br>First Side     | 1     |   |
|   | C Last Slide Viewed<br>End Show |       |   |
|   | Object action:                  |       |   |
|   |                                 | -     |   |
|   | Play sound:                     |       |   |
|   | [No Sound]                      | -     |   |
|   | I Highlight dick                | land. |   |
|   |                                 |       | 9 |

Step 3 - Select slide Two. Repeat the procedure to create a button to the next slide. Make this button act also on a mouse click, just like the first one made. Also create a button in the bottom left corner of slide Two to go back to the first slide. For this button, select the Mouse Over tab. Even though we have chosen the Back button, we must select Previous Slide from the pull down menu.

| Slide 2                     | Action Settings           |  |
|-----------------------------|---------------------------|--|
|                             | Mouse Click Mouse Over    |  |
|                             | Action on mouse over      |  |
| <ul> <li>Gsdfgdg</li> </ul> | © <u>N</u> one            |  |
|                             | Hyperlink to:             |  |
| <ul> <li>dfgdfgd</li> </ul> | Next Slide                |  |
|                             | Previous Slide            |  |
|                             | Last Slide                |  |
|                             | End Show                  |  |
|                             | Object action:            |  |
|                             | ×                         |  |
|                             | Play sound:               |  |
|                             | [No Sound]                |  |
| 0                           | Highlight when mouse over |  |
| I                           |                           |  |
|                             | OK Cancel                 |  |

Similarly we can insert URL. A Hyperlink to URL dialog box pops up. Paste, or type a URL into the box, then click OK. On clicking the object during slide show, the hyperlinked file and URL to a web page will be popped up in a separate screen.

| Action Settings 2                                 |
|---------------------------------------------------|
| Mouse Click Mouse Over                            |
| Action on dick                                    |
| © None                                            |
| <u>Hyperlink to:</u>                              |
| URL                                               |
| Hyperlink To URL                                  |
|                                                   |
| http://www.gujaratupiversity.org.jn/web/index.asp |
|                                                   |
|                                                   |
|                                                   |
| Play sound:                                       |
| [No Sound]                                        |
| I Highlight dick                                  |
|                                                   |
|                                                   |

#### 2. Slide Master

The easiest way to make the same change to all slides or slides that use a specific layout is to change the slide master, also called the master slide. For example, we may like to add a background colour theme to all the slides in a PowerPoint file or we may want a different bullet style, slide titles that are center-aligned instead of left-aligned, or an accent line under each slide title.

To view the slide master, select the **View tab**; click the **Slide Master View** command in the Presentation **Views group**. Select the **slide master** for all slides, if it is not currently selected.

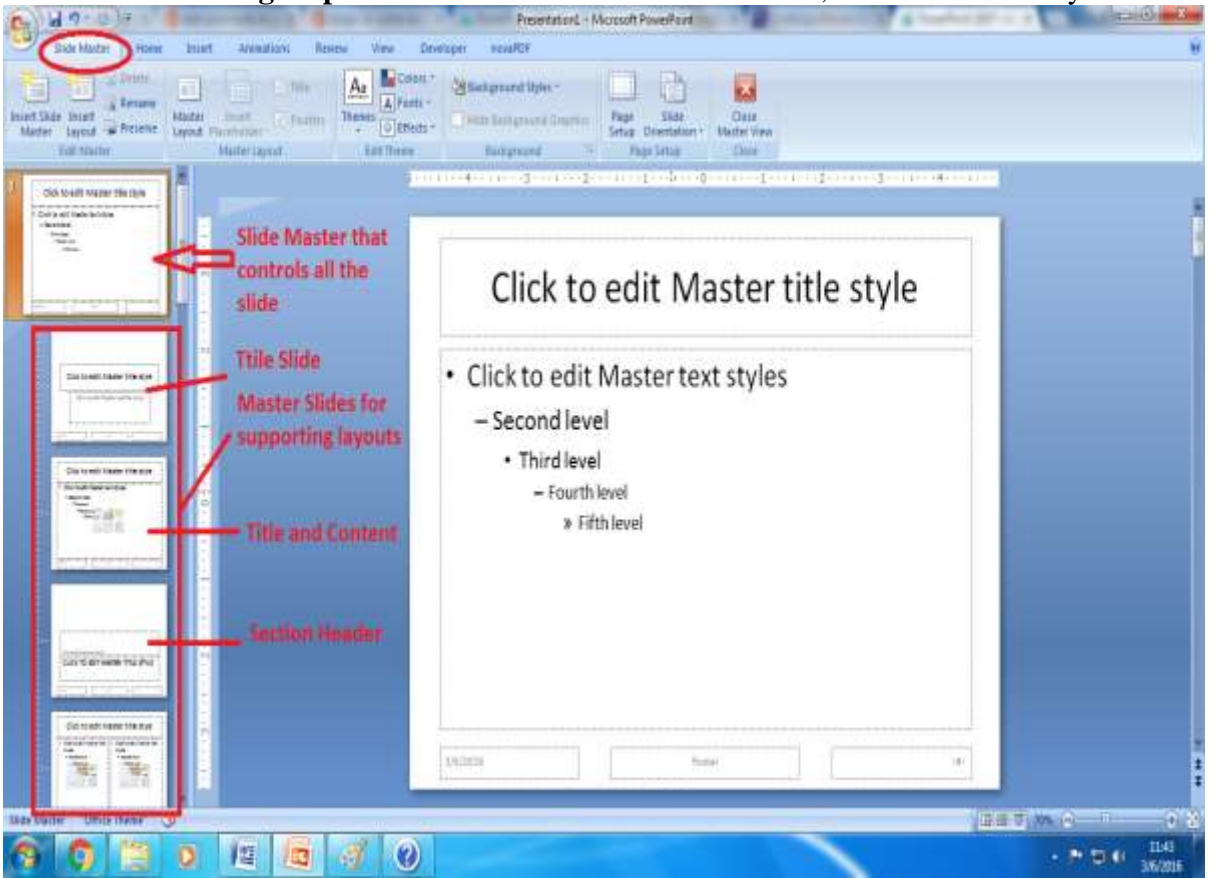

From the Slide Master tab, in the Close group, click **CLOSE MASTER VIEW.** The changes will appear on all slides in the presentation. Then view the presentation in Slide Show view to see the changes.

# 3. Handout Master

We can use the Handout Master in PowerPoint to set the appearance of the printed handouts for a presentation including the layout, headers and footers, and background. To access this view, click the "Handout Master" button in the "Master Views" button group ("Presentation Views" button group in 2007) on the "View" tab in the Ribbon. This will then display the handout master for the presentation in the main window. We will also see the "Handout Master" tab appear in the Ribbon. Customizing of layout can be done by using settings on all three menus—**Handout Orientation**, **Slide Size**, and **Slides per Page**. We can adjust headers and footers, date in the **Placeholders** group and also edit theme, change background styles, fonts, and colour of text using the **Handout master tool**.

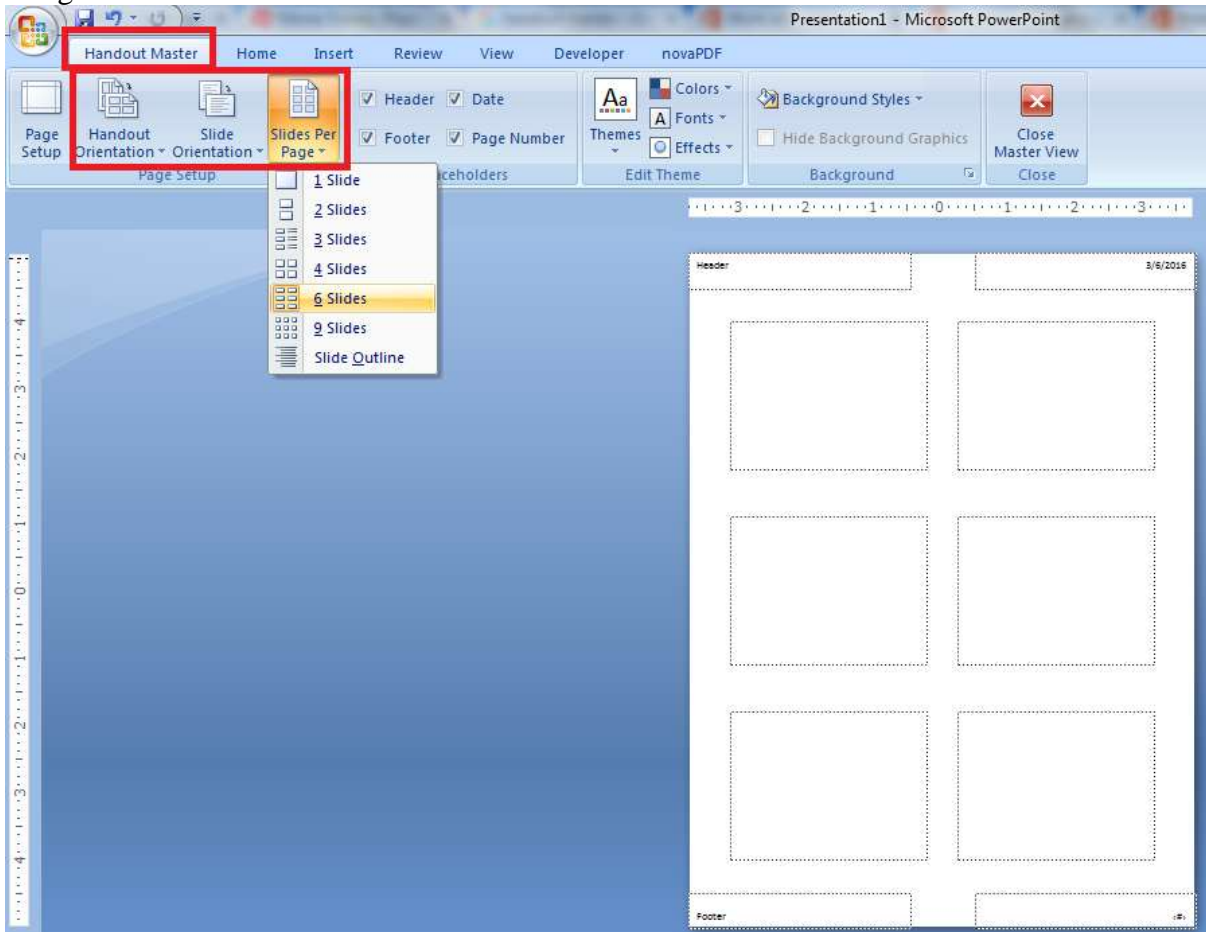

# 4. Notes Master

The Notes Master in PowerPoint helps to alter the appearance of the "Notes Page" view of presentation slides. The Notes Master contains two main placeholders: one for notes text and the other for the slide. We can move or change the size of either of these objects, and can change the format of the text in the notes placeholder. We can add or change elements that we want to appear on each handout page, also notice the convenient placement of the header, footer, date, and page number blocks.

- The Notes Master tab is found under View tab and on clicking it will appear in the Ribbon.
- Once we have finished altering notes master in PowerPoint, click the "Close Master View" button in the "Close" button group on the "Notes Master" tab to close the view.

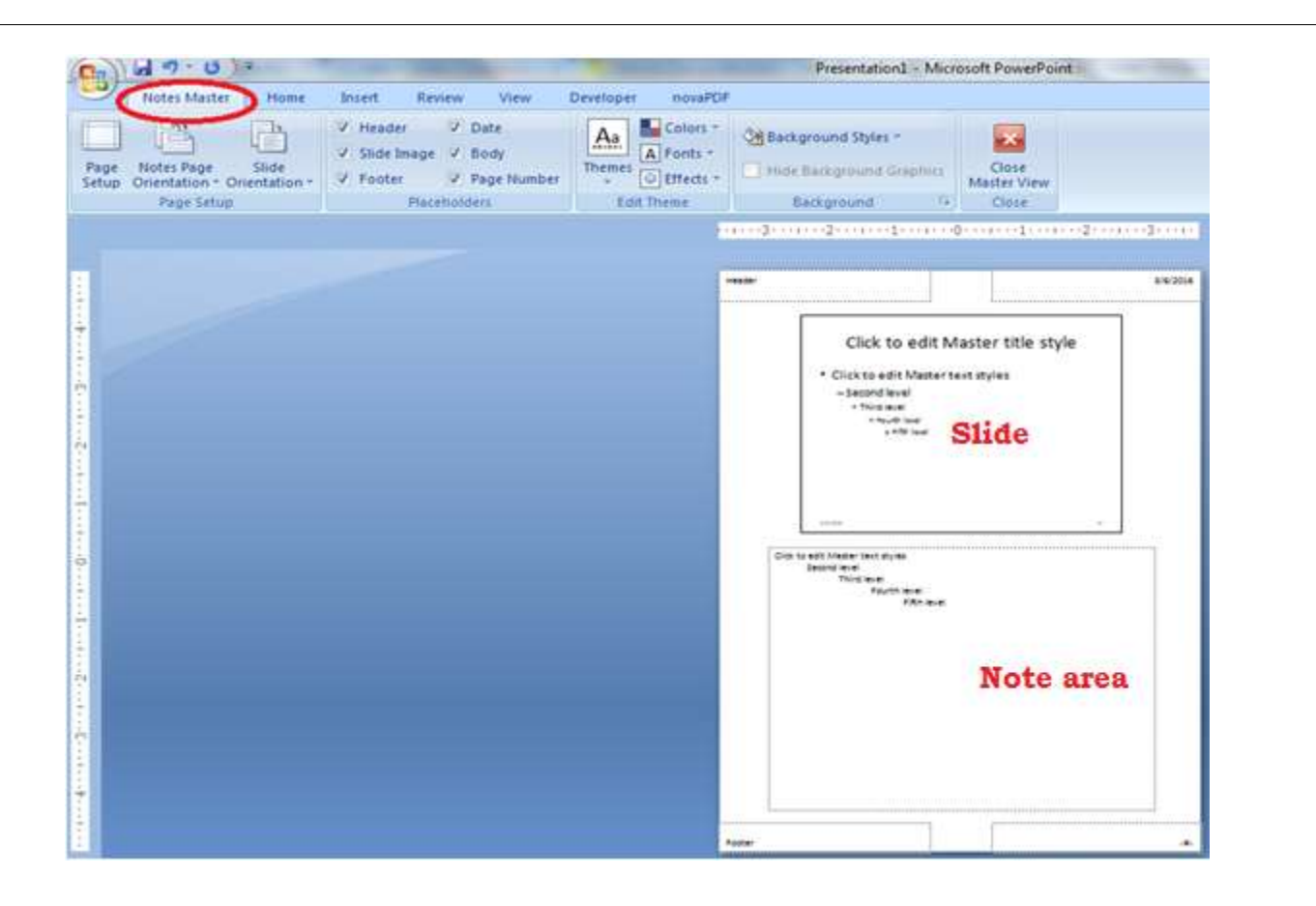

# 5. Slide Show

A single screen of information, that able to display text, charts, and images and many more. A slide can also feature various transitions, which are added effects to enhance the slide and provide different viewing styles, often displayed on a large screen using a video projector.

| Gn      | 19-0          | )÷.    |             |            |       |            |                        |            |                          | Drawing To   | ols   | New Microsoft O      |
|---------|---------------|--------|-------------|------------|-------|------------|------------------------|------------|--------------------------|--------------|-------|----------------------|
| 9       | Home I        | Insert | Design      | Animation  | C     | Slide Show | Review                 | View       | PDF                      | Format       |       |                      |
| P       | Ĩ             |        |             |            |       | Record N   | Varration<br>e Timings | (1)<br>(1) | Resolution<br>Show Presi | entation On: | Use   | Current Resolution + |
| Beginni | ng Current SI | ide S  | lide Show * | Slide Show | Slide | Use Reh    | earsed Timing          | s: 🗇       | Use Presen               | ter View     |       |                      |
|         | Start Slide   | e Show | (           |            |       | Set Up     |                        |            |                          | Mon          | itors |                      |

The short key for slide show is **[F5]**, by pressing F5 will start from the first slide. Under the **Slide Show tab**, in the **Start Slide Show group**, choose from one of the following options:

- On clicking **From Beginning** to start the show from the first slide.
- On clicking **From Current Slide** to start from the slide that is active.
- On clicking **Custom Slide Show**, Custom Shows dialog box will open. Then click on **New** and choose the slides that may use in the show and the order.

| Henry Heart Design                                          | Animalium Solde Show Review                                                                  | Presentation1 - Microsoft Pov                                             | verPoint                      |                                          |
|-------------------------------------------------------------|----------------------------------------------------------------------------------------------|---------------------------------------------------------------------------|-------------------------------|------------------------------------------|
| Prose<br>From<br>Construction<br>State Shows<br>State Shows | Set Up Hate<br>State Share Share U Up Hate<br>Share Share V Up Enhanced Training<br>Share Up | Benakution     Since Proceedings Com     Since Proceedings Com     Womber |                               |                                          |
| a Quitine *                                                 |                                                                                              |                                                                           | 2 Custom Shows                | 1 (1 (1 (1 (1 (1 (1 (1 (1 (1 (1 (1 (1 (1 |
| ipaty<br>universi                                           |                                                                                              | Cystom shows:                                                             | Que                           | Ben<br>GAL<br>Gatar<br>Data<br>Brow      |
|                                                             |                                                                                              | Side show name: Custom Show 1                                             | Define Custom Show            | · •                                      |
|                                                             |                                                                                              | Sides in gresentation:<br>1. dgsrfg                                       | Sjdesin o<br>dill >><br>gamme | ustom shon i                             |
|                                                             |                                                                                              |                                                                           |                               | Concel Cancel                            |

#### • Set Up Slide Show

The default settings for showing a PowerPoint presentation are usually enough. But PowerPoint has some advance options for customizing PowerPoint shows manually and even more. Clicking **Set Up Slide Show** in the **Set Up group**, the Set Up Show dialog

| 1   | • • • • |
|-----|---------|
| box | W1L     |

open. The following is the default Set up Slide Show.

| Set Up Show ?                                                                                                    |                                                                   |  |  |  |  |  |  |  |
|----------------------------------------------------------------------------------------------------|-------------------------------------------------------------------|--|--|--|--|--|--|--|
| Show type<br>Presented by a speaker (full screen)<br>Browsed by an individual (window)<br>Show scrollbar<br>Browsed at a kiosk (full screen) | Show slides    All                                                |  |  |  |  |  |  |  |
| Show options                                                                                                    | Advance slides<br><u>M</u> anually<br>O Using timings, if present |  |  |  |  |  |  |  |
| Show without animation                                                                                                    | Multiple monitors Display slide show on: Primary Monitor          |  |  |  |  |  |  |  |
| Performance                                                                                                    | Show Presenter View                                               |  |  |  |  |  |  |  |
| Slide show <u>r</u> esolution: Use Current Resolut                                                                                           | iion 🗸                                                            |  |  |  |  |  |  |  |
| 1024x768<br>1280x720<br>1280x768<br>1360x768<br>1366x768 (Slowest,                                                                           | Highest Fidelity)                                                 |  |  |  |  |  |  |  |

With the options on the **Set up Show dialog box**, we can do the following:

# Choose the show type:

- Click the Presented by a speaker option to run a full screen slide show.
- Click the Browsed by an individual option to run a slide show in a window.
- Click the Browsed at a kiosk option to create a self-running show.
- Select or clear:

- Loop continuously until 'Esc' option to run the show until we press Esc.
- Show without narration option to skip narrations.
- Show without animation option to skip animations.
- Select pen color: Select the color to use for the pen.
- Select slides: In the Show Slides area, select All to include all slides or choose From and supply starting and ending slide numbers to display only selected slides.
- > Set up custom shows: Choose Custom Show if there is any custom shows within the presentation.
- Choose to change slides manually: Choose Manually to advance from slide to slide by pressing Enter or clicking. To set the show to proceed automatically, select the Using Timings, If Present.
- Select a monitor: Select which monitor to use from the drop-down list in the Multiple Monitors area.
- Set performance options: Enable or disable graphics acceleration features. Check the Use hardware graphics acceleration option unless presentation isn't working properly.
- > Slide show resolution: Click the Slide show list arrow, and then select the display resolution.

# 6. Hide Slide

There are two ways by which we can hide a slide during a presentation

Step 1: In the pane that contains the Outline and Slides tabs, right-click the slide and then click Hide Slide.

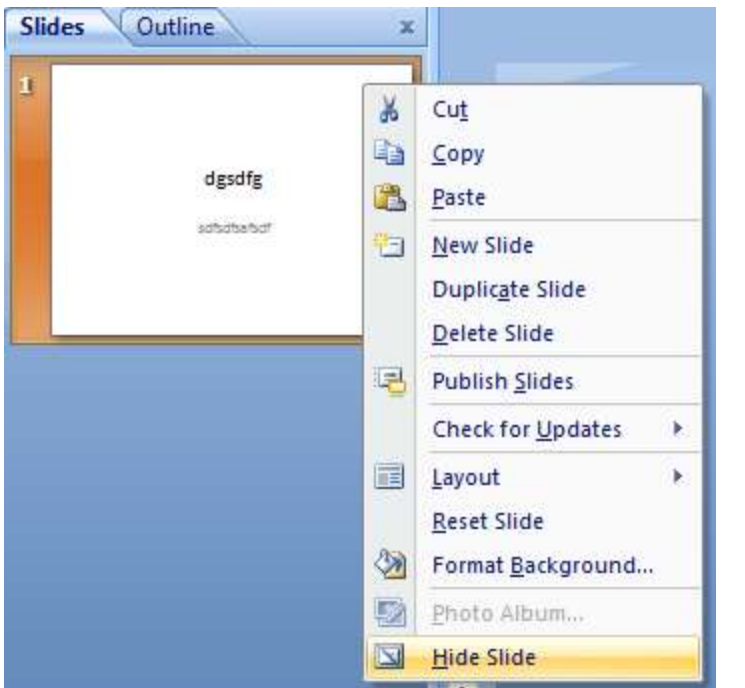

Step 2: Select the **Slide Show** tab. Then click the **Hide Slide** command.

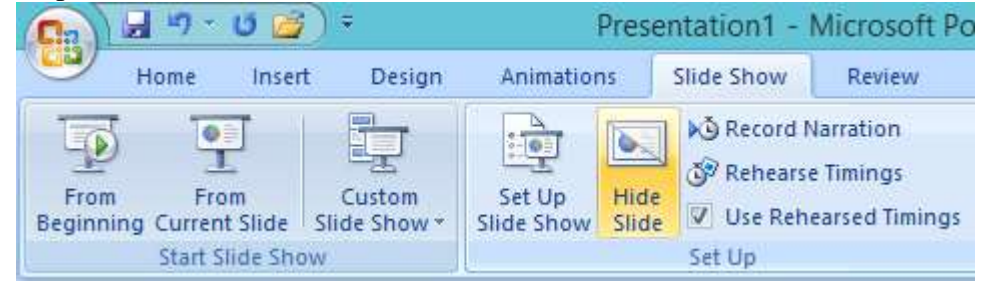

Click the Hide Slide command again to display the slide.

7. Record Narration

Adding narration to PowerPoint presentations is easier than it sounds. We can record our voice to narrate our slide show and then link to or embed the sound file to our presentation.

- When we embed a narration, the narration sound file becomes part of the presentation and travels with it, resulting in a larger file size for the presentation.
- When we link a narration, the file size of the presentation is smaller, because the sound file is stored outside the presentation. We have to specify a location on our hard disk drive for the narration, and the sound file plays with the presentation. If we give the presentation on a different computer, we must move the linked sound file to that computer. The best way to move a presentation and its linked files is to use the Package for CD feature.

When we record the narration, we run through the presentation and record on each slide. PowerPoint stores slide files separately so the slides are synchronized with the narrations we recorded. To record and hear a narration, our computer must be equipped with a sound card, microphone, and speakers. To record a narration, go to the first slide of the presentation and then follow these steps:

• Step 1: Open the Slide Show tab and then click the Record Narration button in the Set Up group. The Record Narration dialog box informs us how much hard drive space we have and calculates the maximum length of the narration that we can record.

| Current recordin                    | ) quality                                                                                     | OK                                                                      |
|-------------------------------------|-----------------------------------------------------------------------------------------------|-------------------------------------------------------------------------|
| (uality:<br>Xsk use:                | [untitled]<br>10 kb/second                                                                    | Cancel                                                                  |
| ree disk space:<br>fax record time: | 38455 MB (on C:\)<br>60958 minutes                                                            | Set Microphone Level.                                                   |
|                                     |                                                                                               | Change Quality                                                          |
| Adjust of recordin                  | uality settings to achieve desired sound<br>g quality uses more disk space. Large na<br>more. | quality and disk usage. Higher<br>arrations should be linked for better |

• **Step 2:** Click the **Set Microphone Level button**. The Microphone Check dialog box opens. Talk into the microphone. PowerPoint adjusts the microphone sensitivity. When it finished, click **OK** to begin the slide show. The first slide of our presentation displays.

|       | an 1995 | ake si | ure ti  | he n | icrop  | hone is   | workin   | g      |       |
|-------|---------|--------|---------|------|--------|-----------|----------|--------|-------|
| nd th | at th   | ne mi  | cropt   | none | 's vo  | lume is   | approp   | riate. |       |
| ease  | rea     | d the  | e tollo | WID  | g text | t into yo | our mic  | ropho  | ne:   |
| am I  | using   | , the  | micro   | opho | ine s  | etup wa   | ard. It  | is     | 44    |
| necki | ng tr   | o see  | whe     | ther | my r   | nicrophi  | one is p | skugge | id in |
| nd w  | OFKI    | g pri  | open    | (+;- | -      |           | -        | _      | _     |
|       |         |        |         |      |        |           |          |        |       |
| -     |         |        | -       | -    |        | 11        | _        | -      |       |
| av.   | 301     |        |         | 782  |        | -)-       |          | 301    | 8     |

# 8. Rehearsing Timings

Rehearsing timings can be useful if we want to set up a presentation to play at a certain speed without having to click through the slides to present it. Using this feature, we can save timings for each slide and animation. PowerPoint will then play back the presentation with the same timings when we present it.

To rehearse timings:

- Select the **Slide Show** tab, then locate the **Set Up** group.
- Click the **Rehearse Timings** command. It will take us to a full-screen view of the presentation along with **Rehearsal** recording toolbar at the top-left corner.
- To move to the next slide, click the **Next** button, or use the right arrow key.

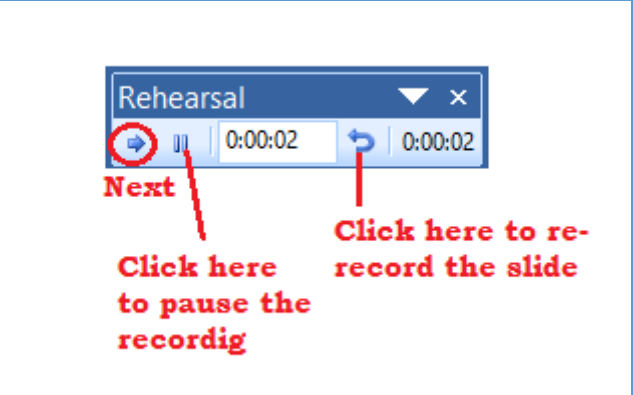

When we reached the end of the show, a dialog box will appear with the total time of our presentation. If it is satisfied with our timings, click Yes.

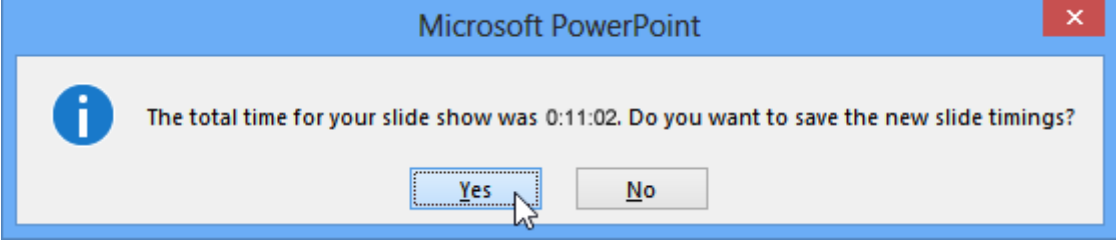

If we need more than one try to get the timings just right, the recording toolbar has options to let us to take a break or start over on a slide. To pause the timer, click the pause button on the toolbar. To re-record the timings on the current slide, click the repeat button.

#### 9. Show Markup

The Show Markup option under Review tab allows to add, edit, delete comments and see existing comments. A comment is a note that can attach to a letter or word on a slide, or to a whole slide. **Use comments** while reviewing and providing feedback on a presentation or when colleagues ask for feedback on a presentation.

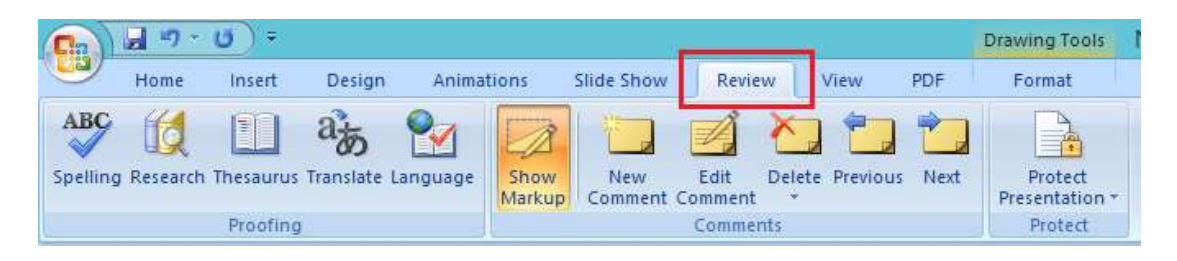

#### **10. Protect Presentation**

This is another interesting functionality under this Review tab that makes it possible to protect the entire document and restrict access based on credentials. It is useful to share sensitive information inside a PowerPoint presentation.

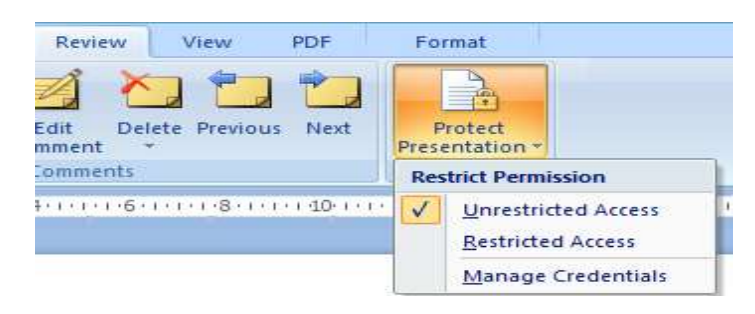

## 11. Package the presentation for a CD

Sometimes we need to share a PowerPoint presentation with someone who doesn't own a copy of PowerPoint. Fortunately, PowerPoint includes **Package the presentation for a CD** command that creates a CD with our presentation and a special program called the PowerPoint Viewer.

To create a CD with a presentation, follow these steps:

Step 1: In PowerPoint 2007, click the **Microsoft Office Button**, point to **Publish**, and then click **Package for CD**. The **Package for CD** dialog box will appear on the screen.

| <b>A</b> | <b>9</b> -       | ปี 🞽 | ) <sup>÷</sup> Step 1                                                                                           |   | Step 2 Package for CD ? ×                                                                                                    |
|----------|------------------|------|----------------------------------------------------------------------------------------------------|---|----------------------------------------------------------------------------------------------------|
|          | <u>N</u> ew      | Dis  | tribute the document to other people Package for CD                                                             | ſ | Copy presentations to a CD that will play on computers<br>running Microsoft Windows 2000 or later, even without<br>PowerPoint. |
| õ        | <u>O</u> pen     | N.   | Copy the presentation and media links to a folder that can be burned to a CD.                                   | t | Name the CD: PresentationCD  Files to be copied:                                                                               |
|          | <u>S</u> ave     |      | Publish <u>Slides</u><br>Save slides to a Slide Library or other<br>location to reuse later.                    |   | dgsdfg.ppt                                                                                                    |
| R        | Save <u>A</u> s  | •    | Create Handouts in Microsoft Office Word  Open the presentation in Word and  reserve output to be death because | - | Linked files and the PowerPoint Viewer are<br>included by default. To change this, click Options.                              |
|          | <u>P</u> rint    | •    | Document Management Server     Share the presentation by saving it to a                                         | L | Copy to Eolder Copy to CD Close                                                                                                |
| 1        | Pr <u>e</u> pare | ,    | document management server.                                                                                     |   | Step 3 Options ? ×                                                                                                    |
| -        | Sen <u>d</u>     | •    | Create a new site for the presentation and keep the local copy synchronized.                                    |   | Viewer Package (update file formats to run in PowerPoint Viewer)     Select how presentations will play in the viewer:         |
|          | P <u>u</u> blish | •    |                                                                                                    |   | Play all presentations automatically in the specified order v<br>Archive Package (do not update file formats)                  |
|          | <u>C</u> lose    |      |                                                                                                    | 1 | Include these files<br>(These files will not display in the Files to be copied list)<br>✓ Linked files                         |
|          |                  |      | PowerPoint Options X Exit PowerPoint                                                                            |   | Embedded TrueType fonts                                                                                                    |
|          |                  |      |                                                                                                    | 1 | Enhance security and privacy                                                                                                   |
|          |                  |      |                                                                                                    |   | Password to open each presentation:                                                                                            |
|          |                  |      |                                                                                                    |   | Password to modify each presentation:                                                                                          |
|          |                  |      |                                                                                                    |   | Inspect presentations for inappropriate or private information                                                                 |
|          |                  |      |                                                                                                    |   | OK Cancel                                                                                                    |

Step 2: Click **Options.** The Options dialog box opens.

Step3: Change options settings. The options that are available are:

- Viewer Package: Make a Self-Running Package (update file format) Creates a CD that automatically plays the presentation when the CD is inserted into a computer.
- Active Package: Make a package by using original file formats (or do not update file format)-Instructs the Package to CD Wizard to copy the presentation files to CD.
- **Linked Files:** Select this option to include any linked video or audio files.
- **Embedded TrueType Fonts:** Ensures that the fonts use in the presentation are on another computer.
- **Password to Open Each Presentation:** Require a password if the presentation contains top-secret information.
- **Password to Modify Each Presentation:** Require a password to prevent unauthorized people from changing the presentation.
- **Inspect Presentations for Inappropriate or Private Information:** Checks for any personal information that might be embedded in the presentation.

Click **OK** to return to the Package to CD dialog box. For adding other presentations to the CD, just click **Add Files**, select the files from the computer, and then click Add. Finally click **Copy to CD.** Insert a blank CD into the drive when prompted. Remove the CD and then click **Yes** to make another copy. Otherwise, click **No** and then click Close.

# Summary

In the part of we have discussed the different advanced Features such as action buttons, slide master, handout master, notes master, slide show, set up slide show, hide slide, record narration, rehearse timings. Also discussed show markup by adding comments, protect presentation and package the presentation for a CD.